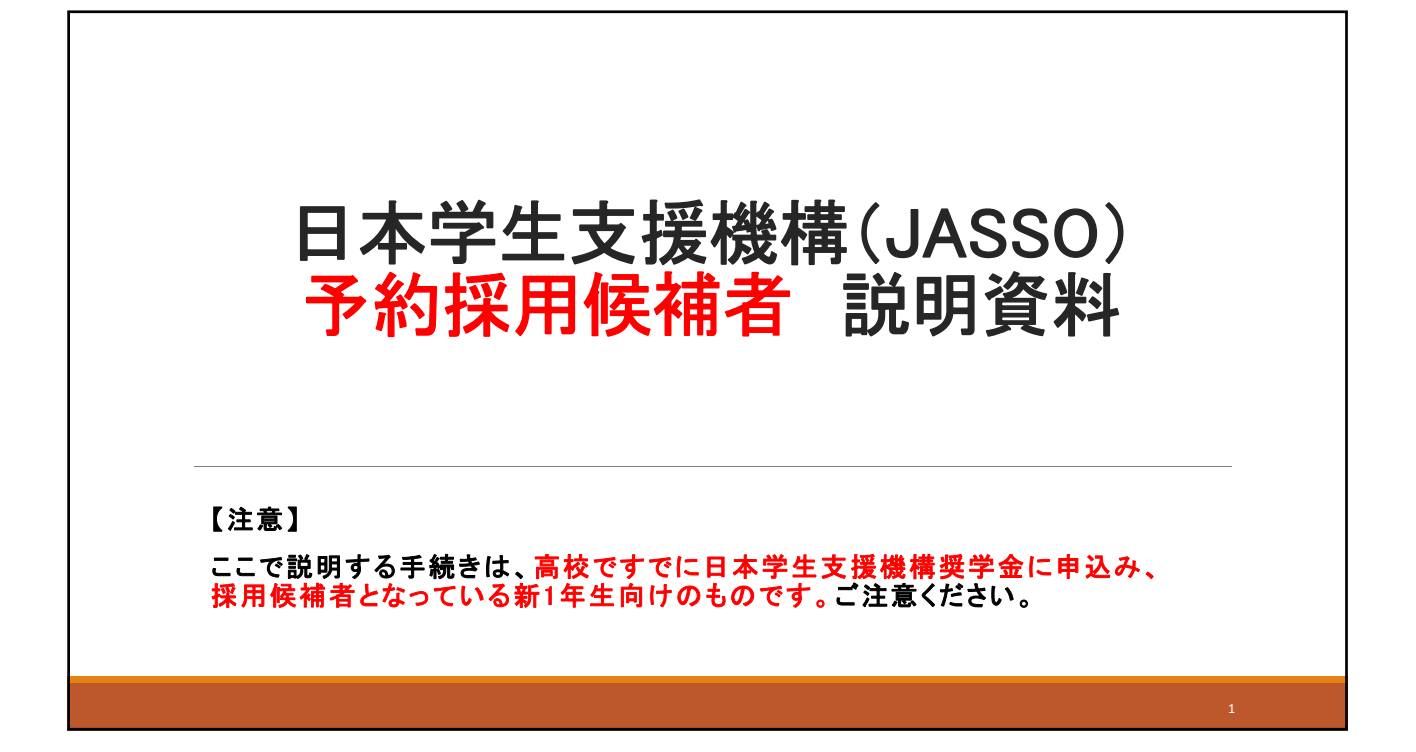

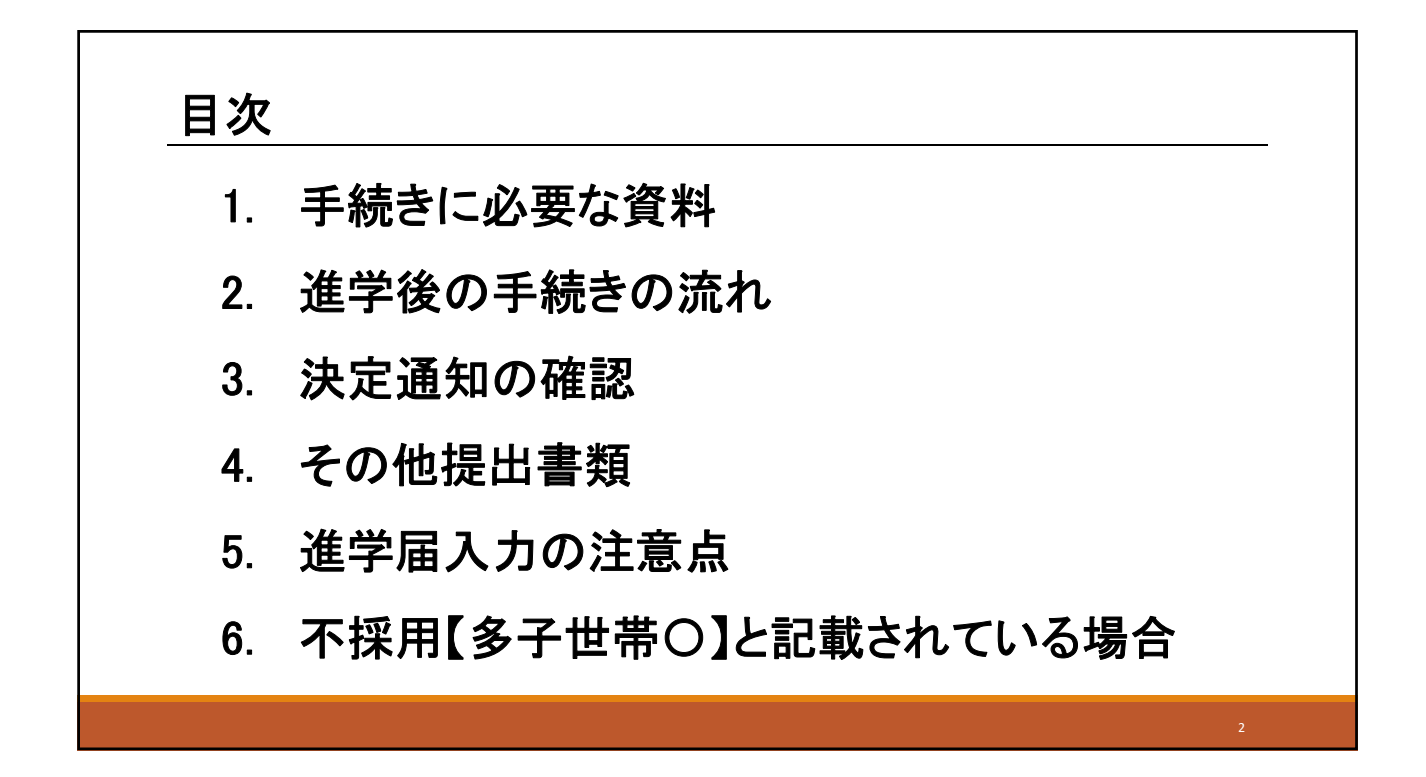

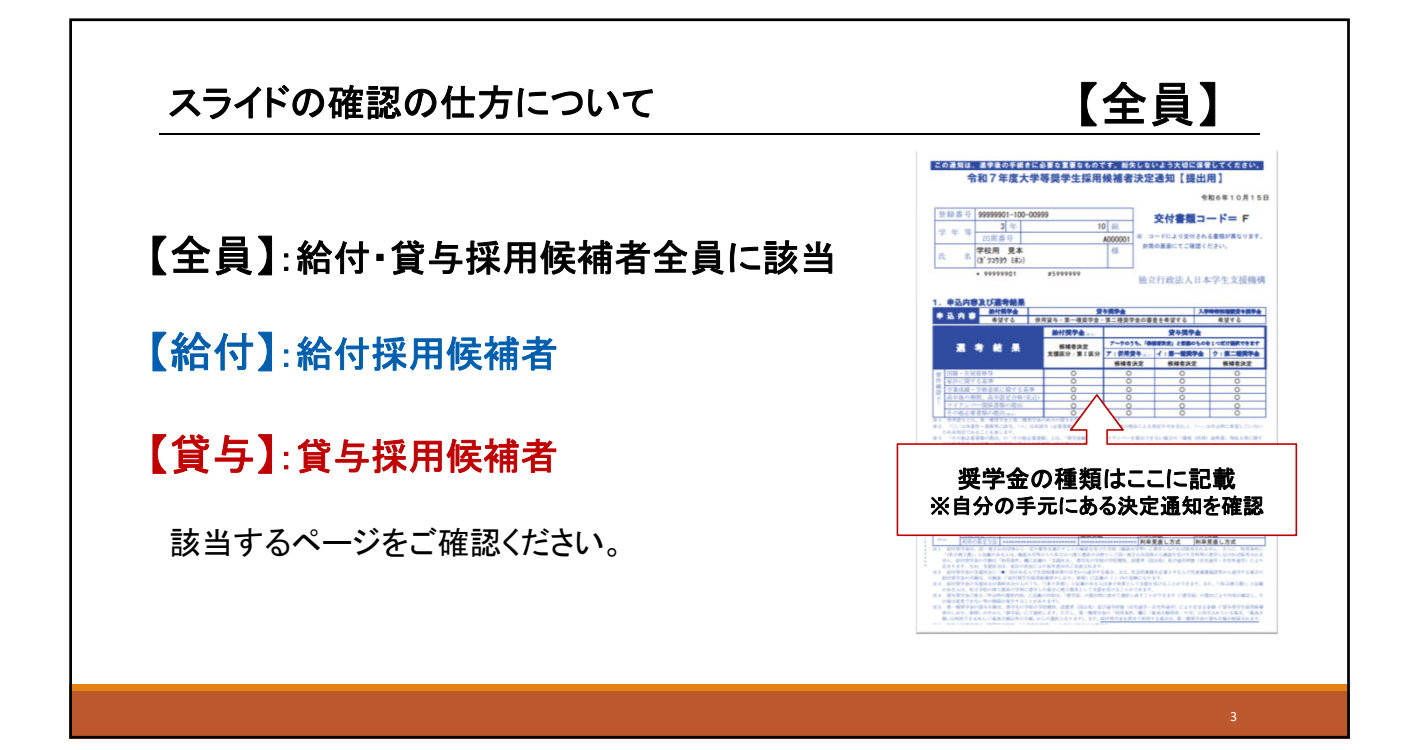

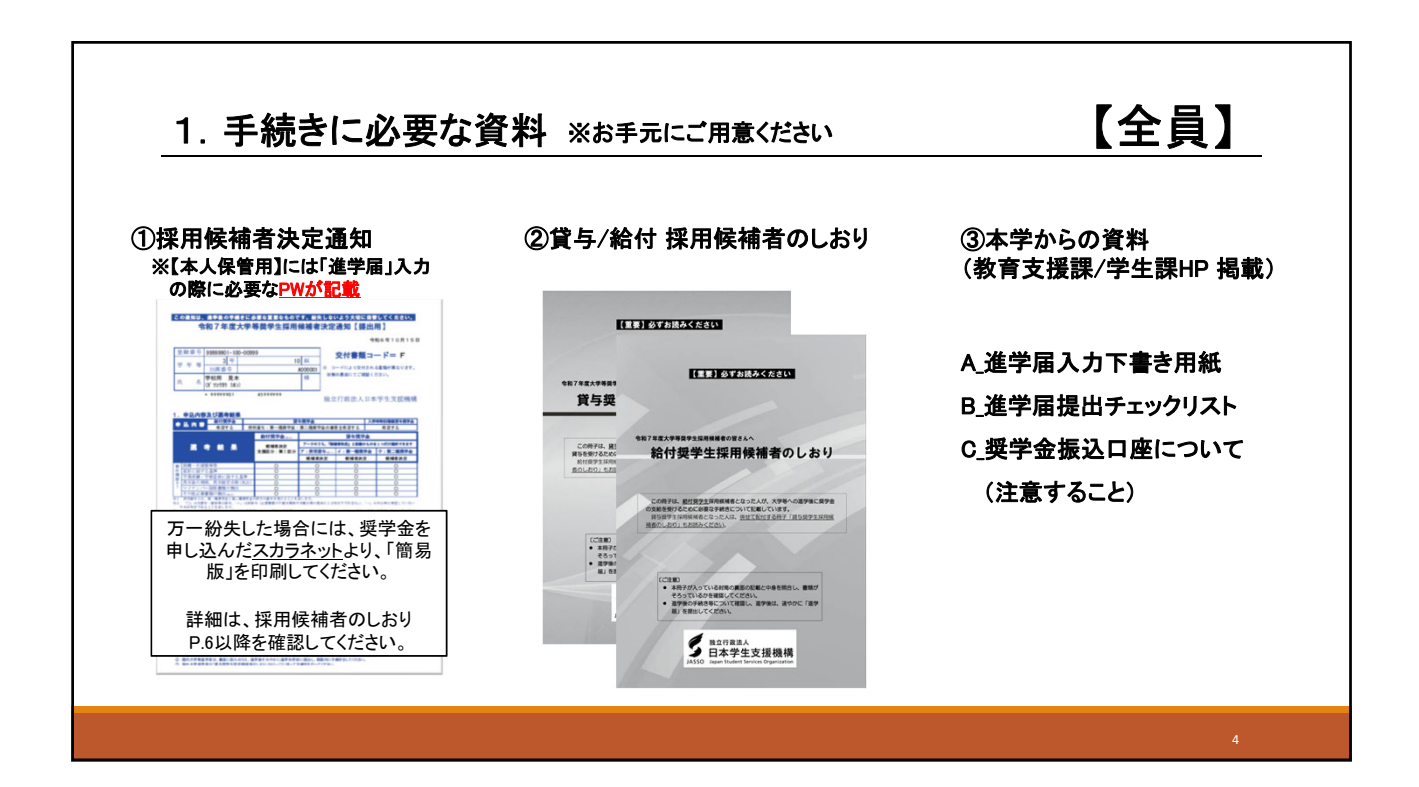

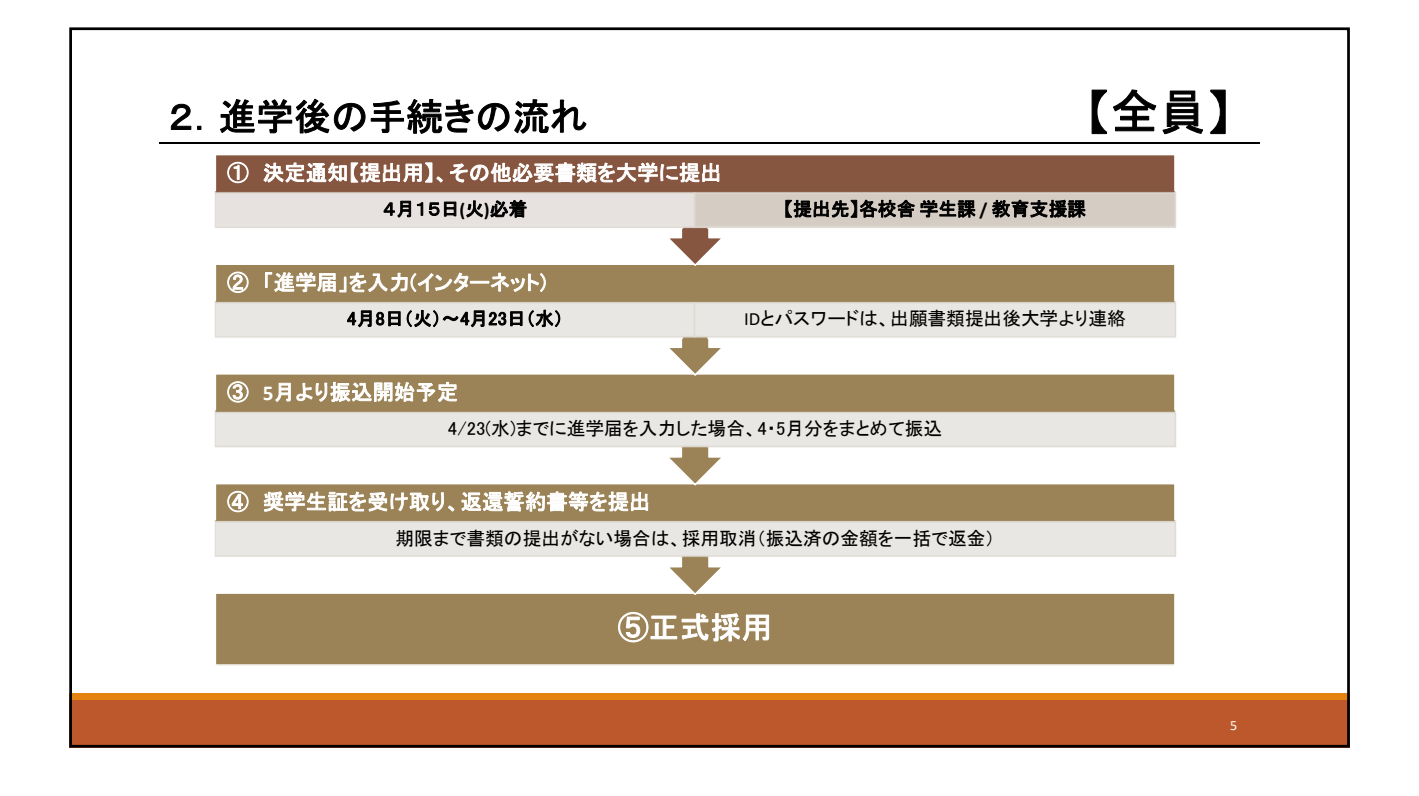

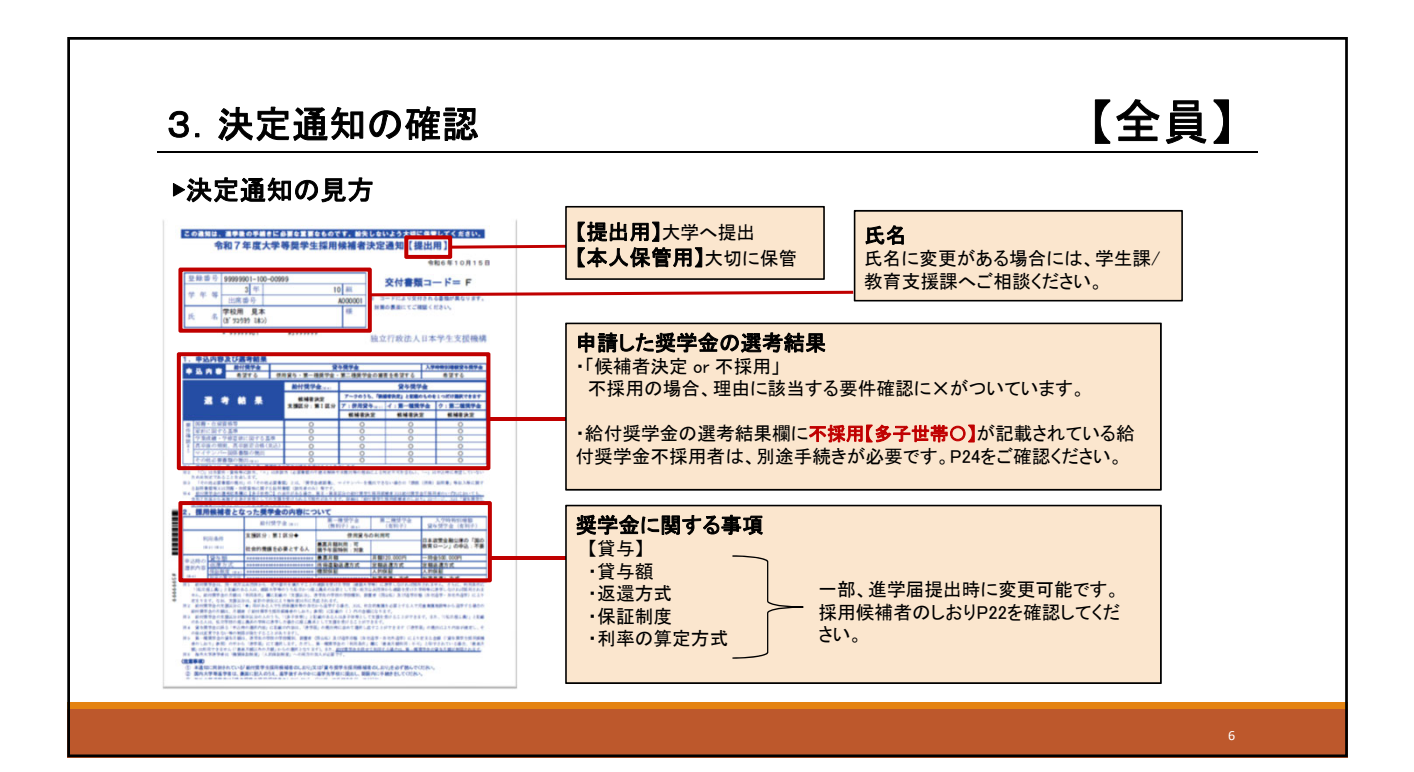

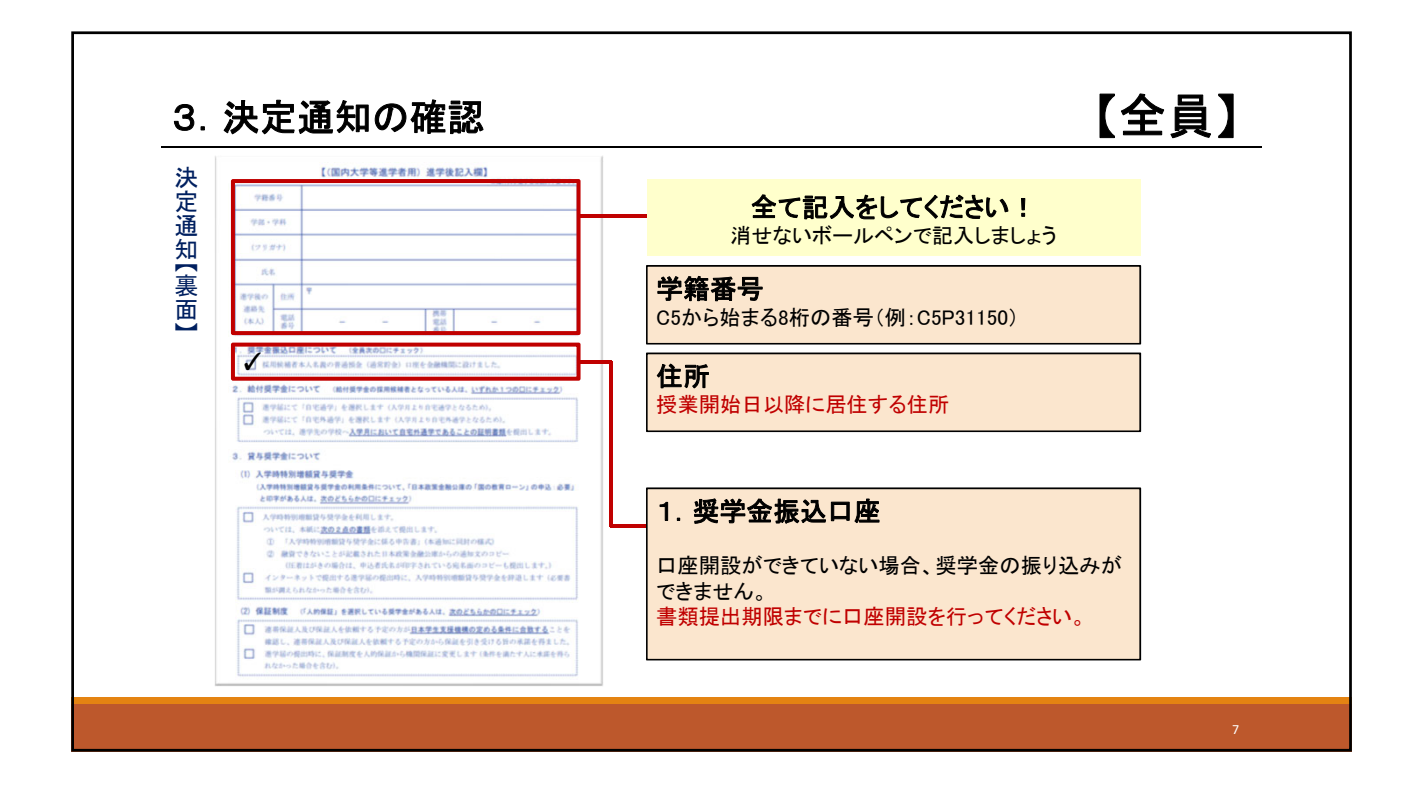

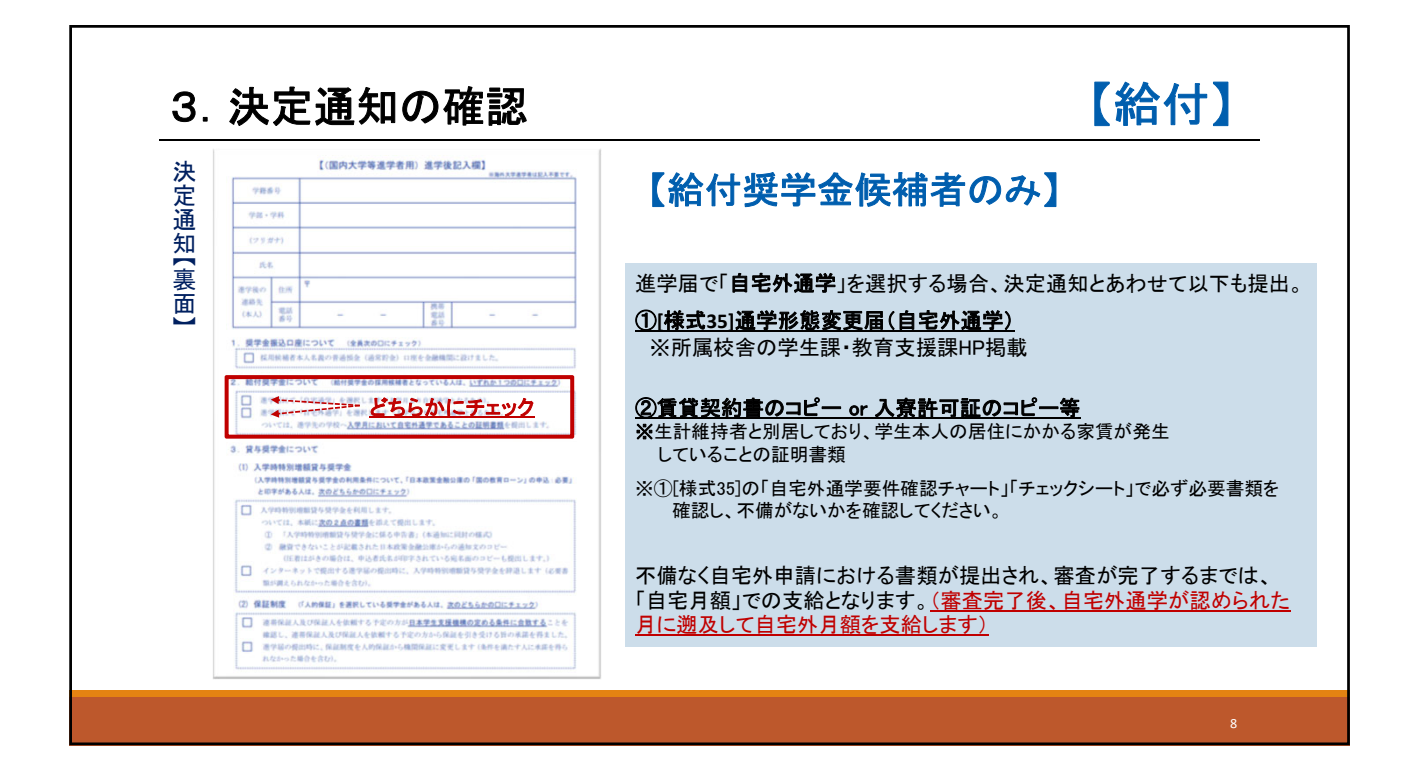

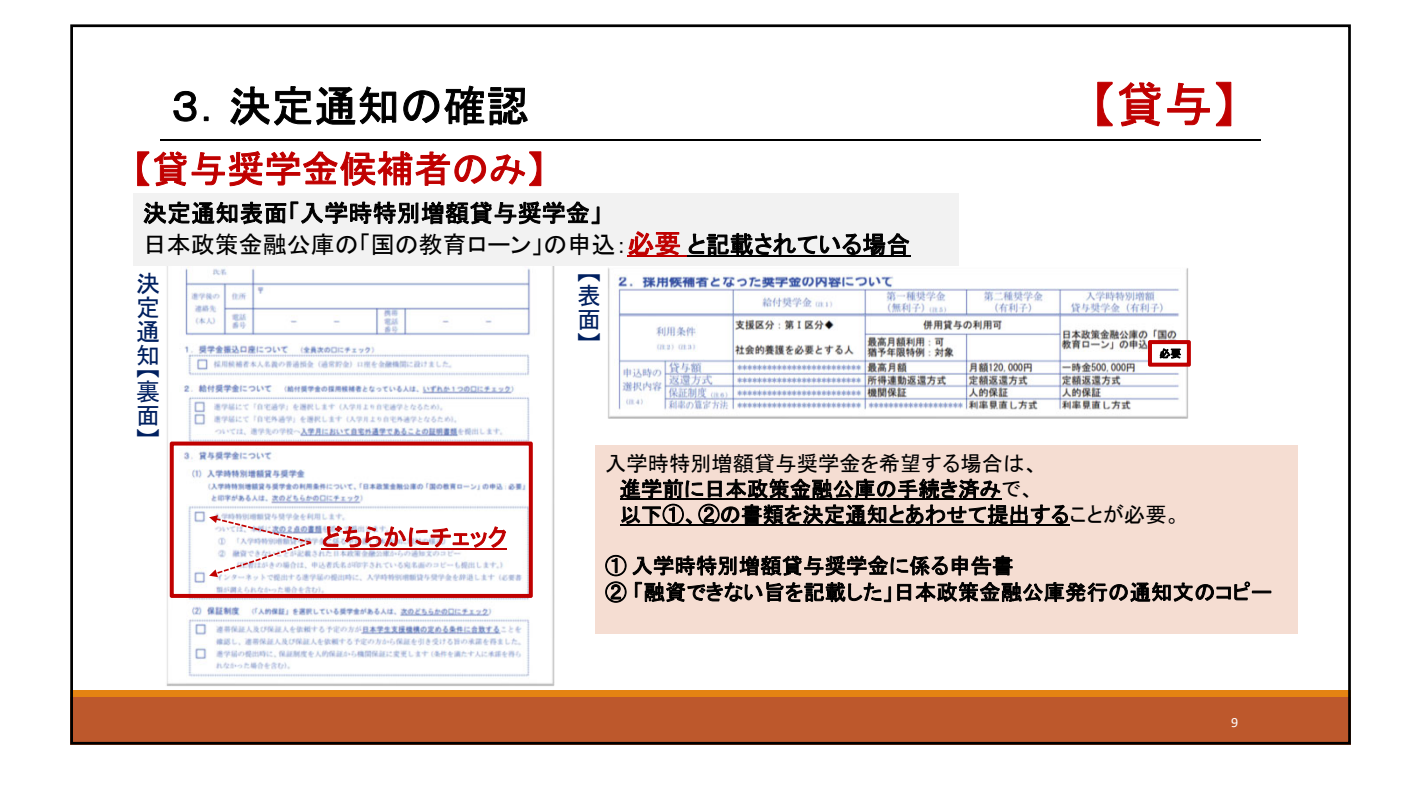

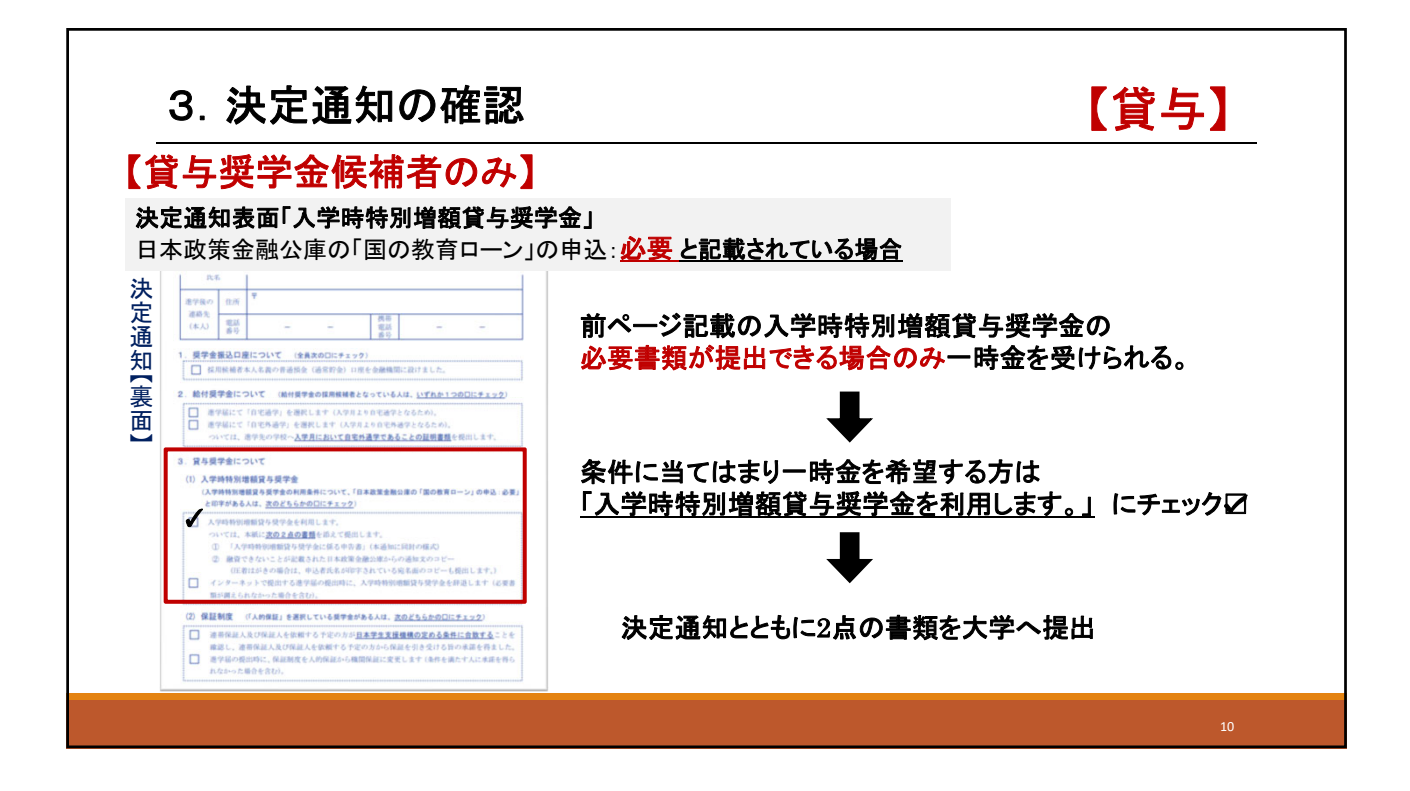

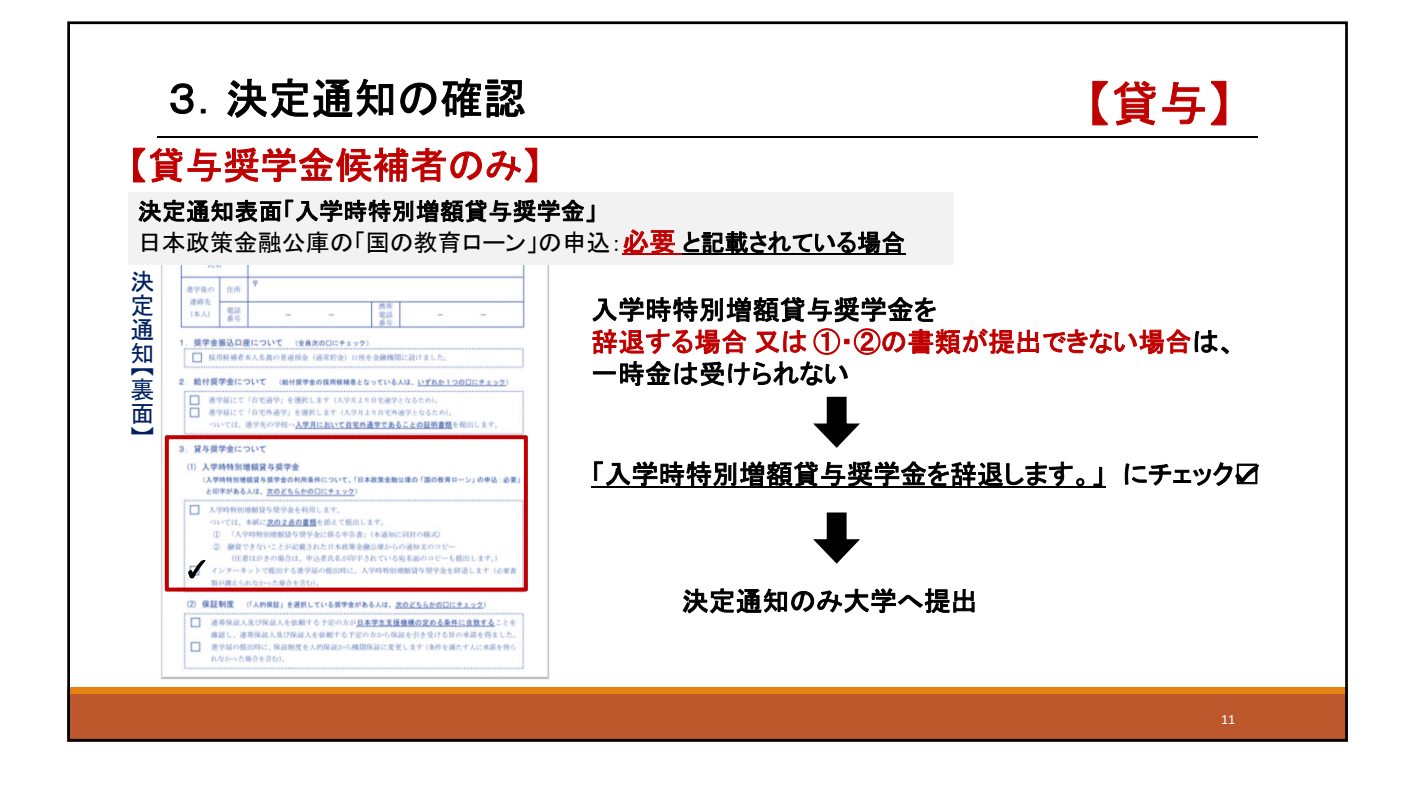

| 【貸              | 与奨学金候補者のみ】                                                                                                    |                                                               |                                                                                                    |
|-----------------|----------------------------------------------------------------------------------------------------|---------------------------------------------------------------|----------------------------------------------------------------------------------------------------|
| <b>決定</b><br>日本 | ■ 通知表面「入学時特別増額貸与奨学」 ■ 取策金融公庫の「国の教育ローン」の                                                                                                    | 金」<br>申込 : <u>不要 と記載されている場合</u>                               |                                                                                                    |
| 決定通知【裏面】        | A6         Image: Control of the second second | またうほうた (####2100)<br>2. (#################################### | 人?時時別情報       日本設成金融()まの       日本設成金融()まの       市会500,000       市会500,000       東京東京大会       大学館       和車要直し方式 |

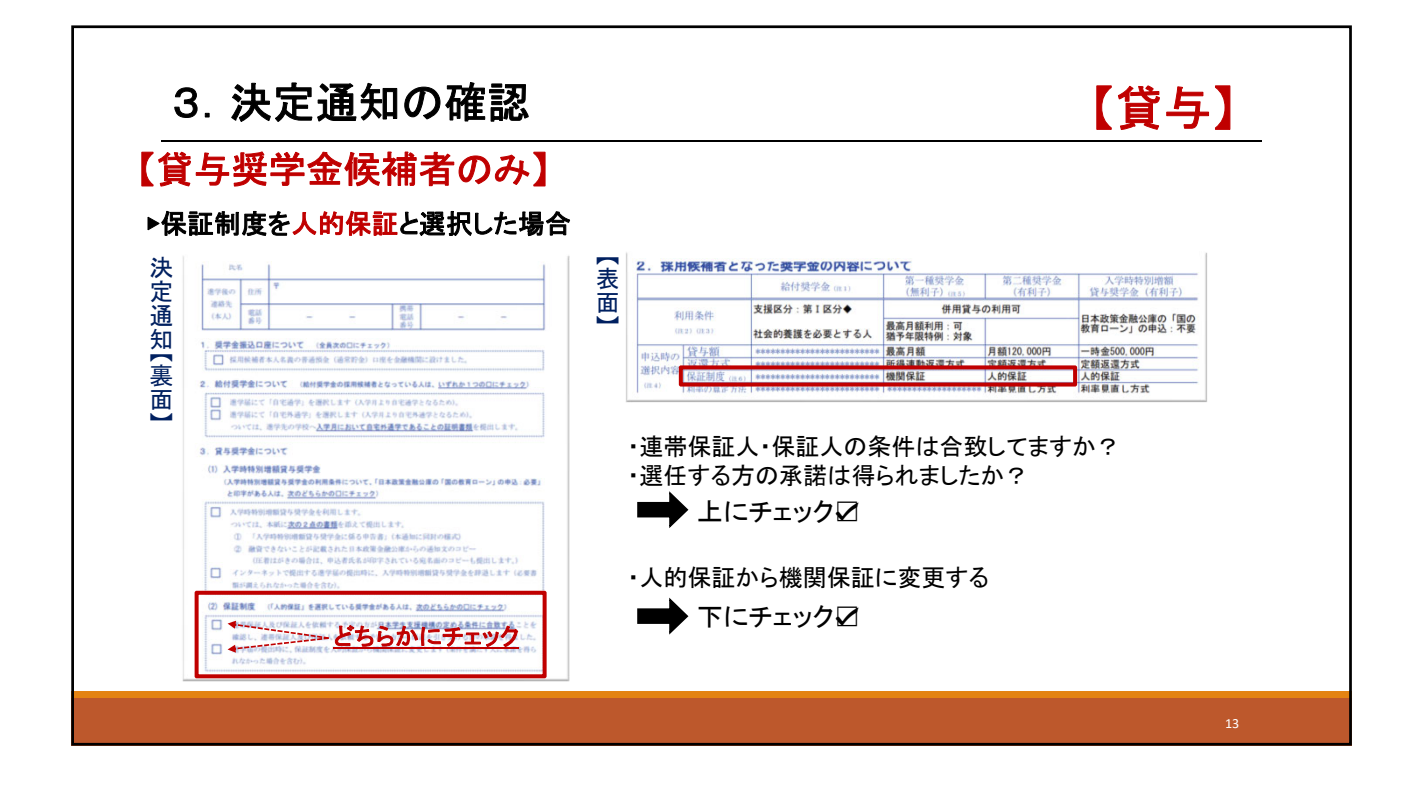

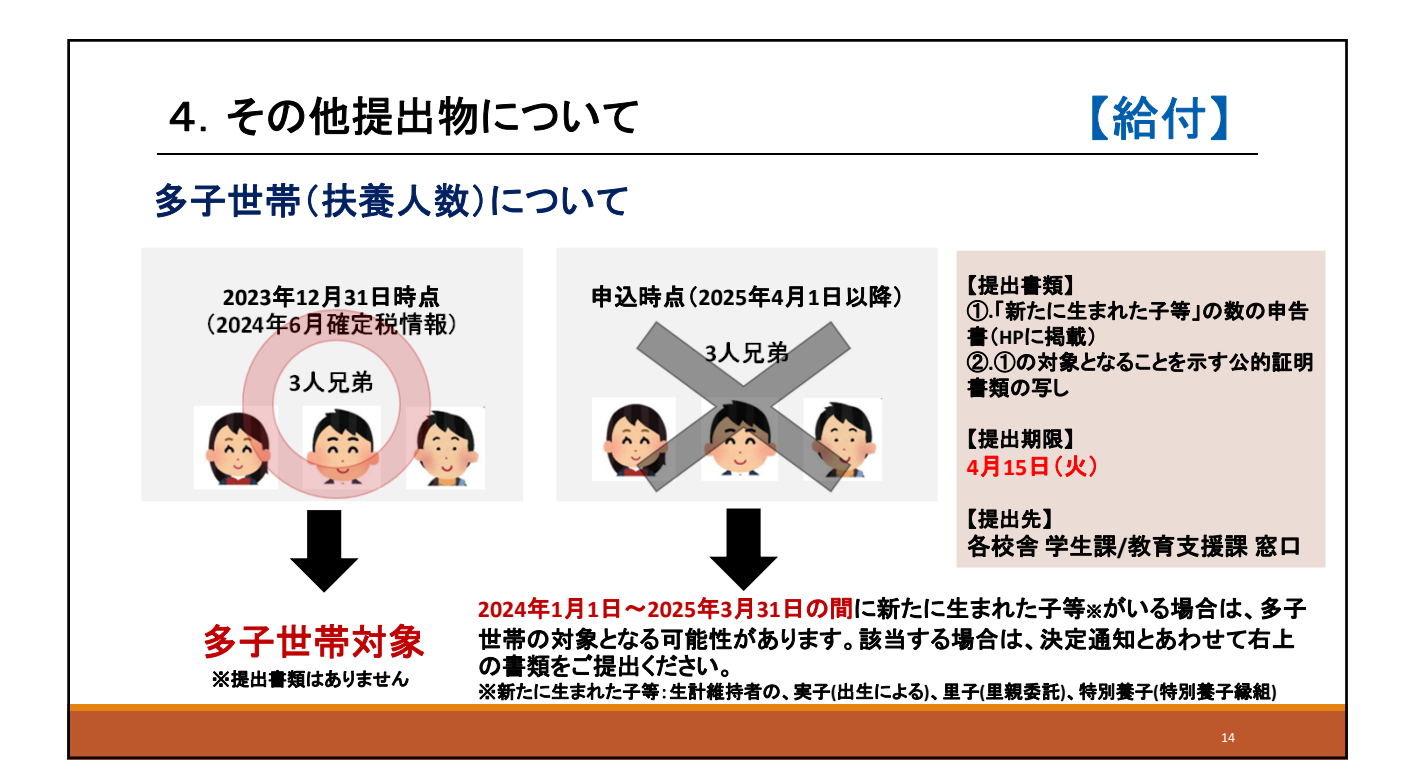

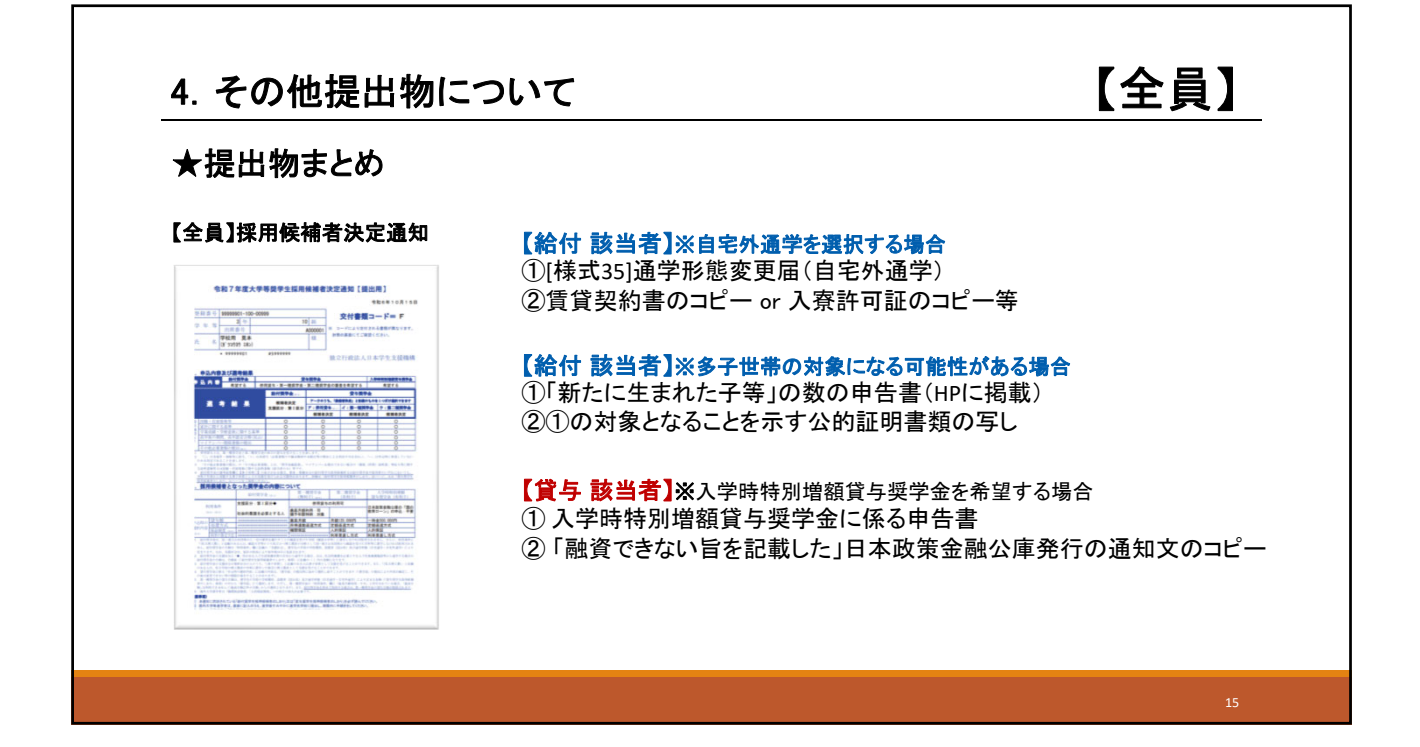

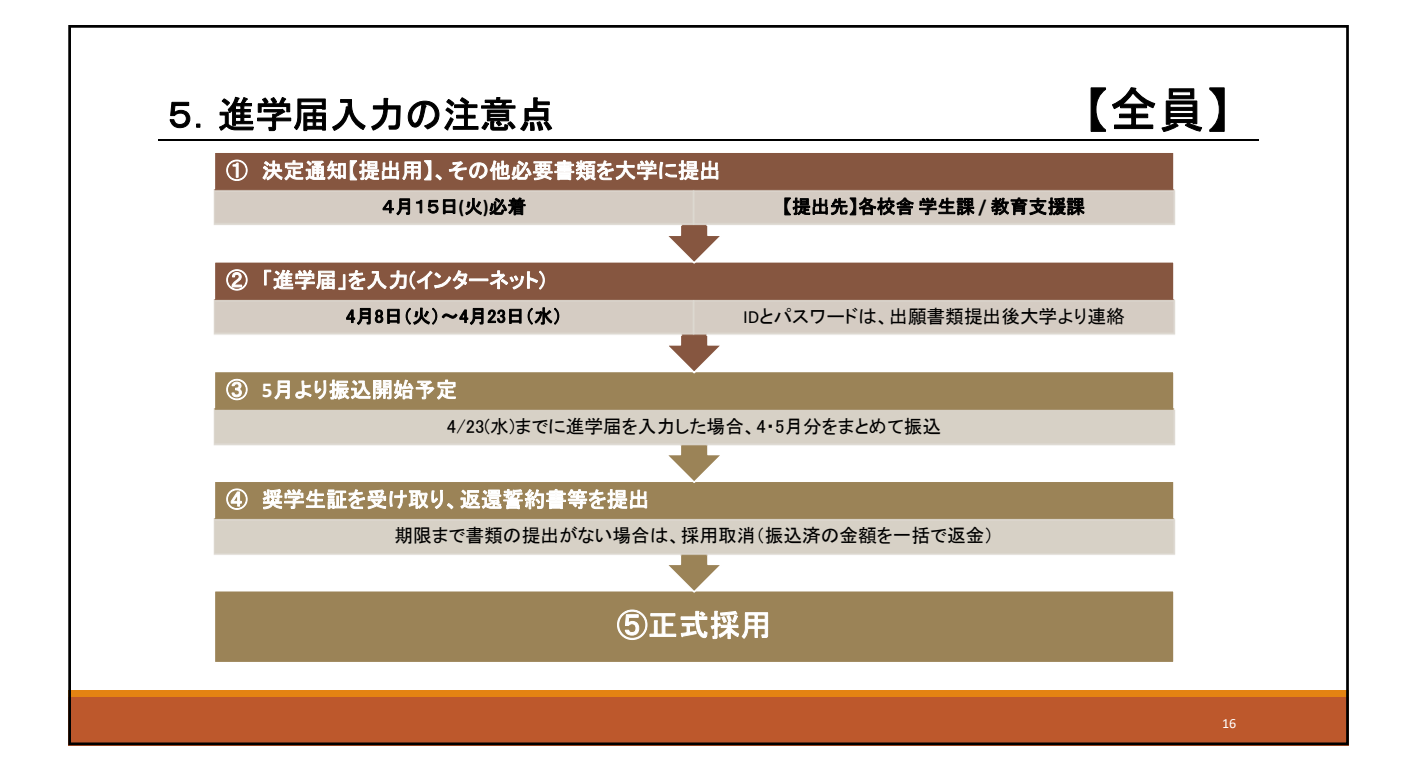

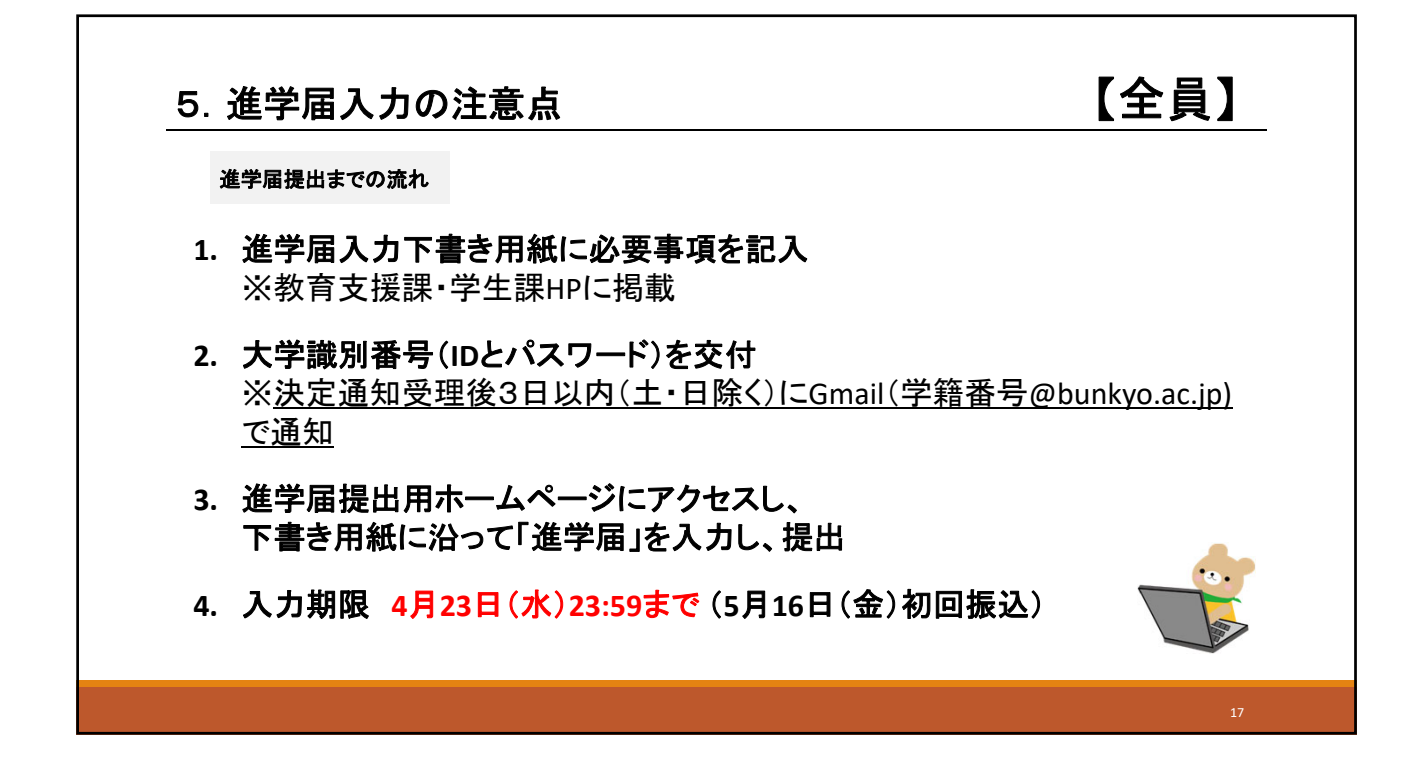

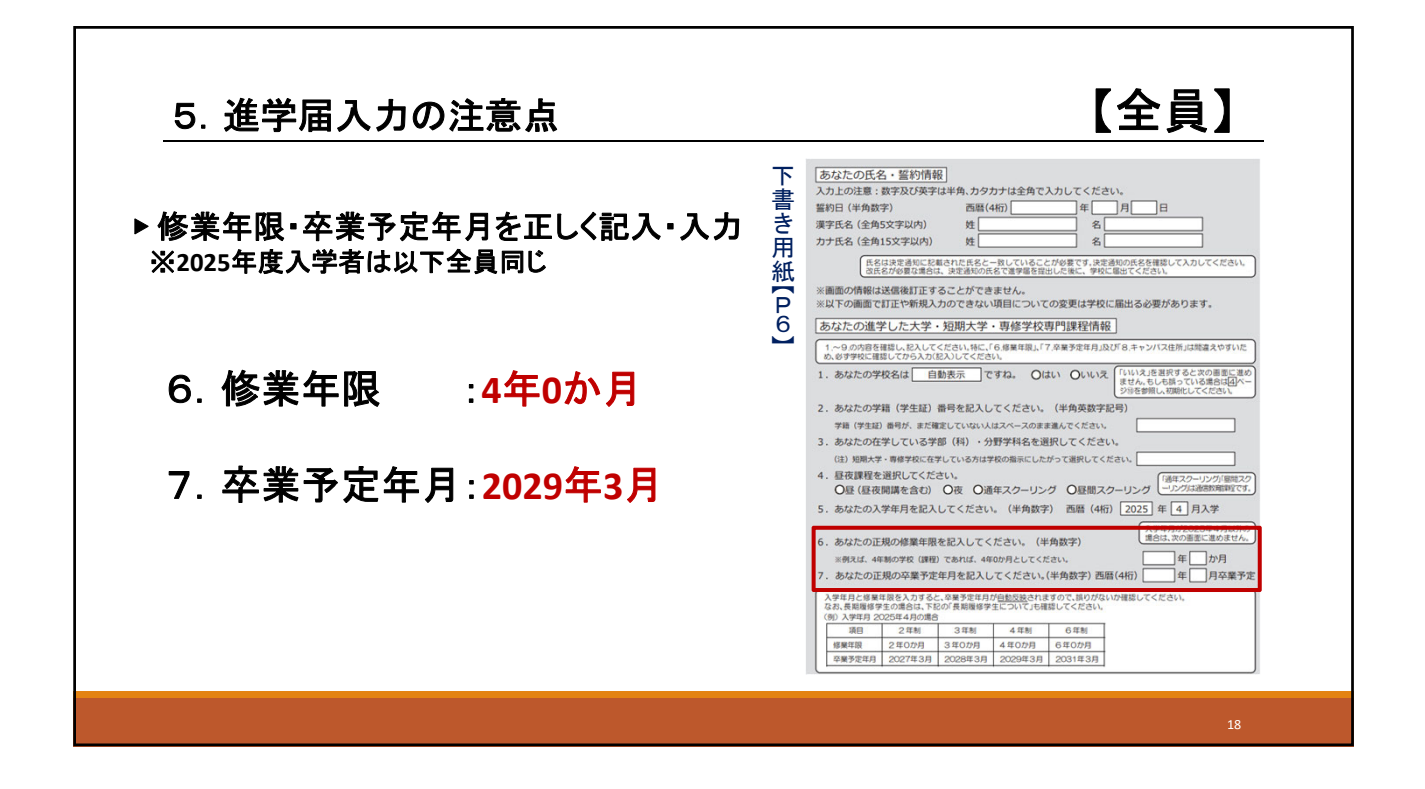

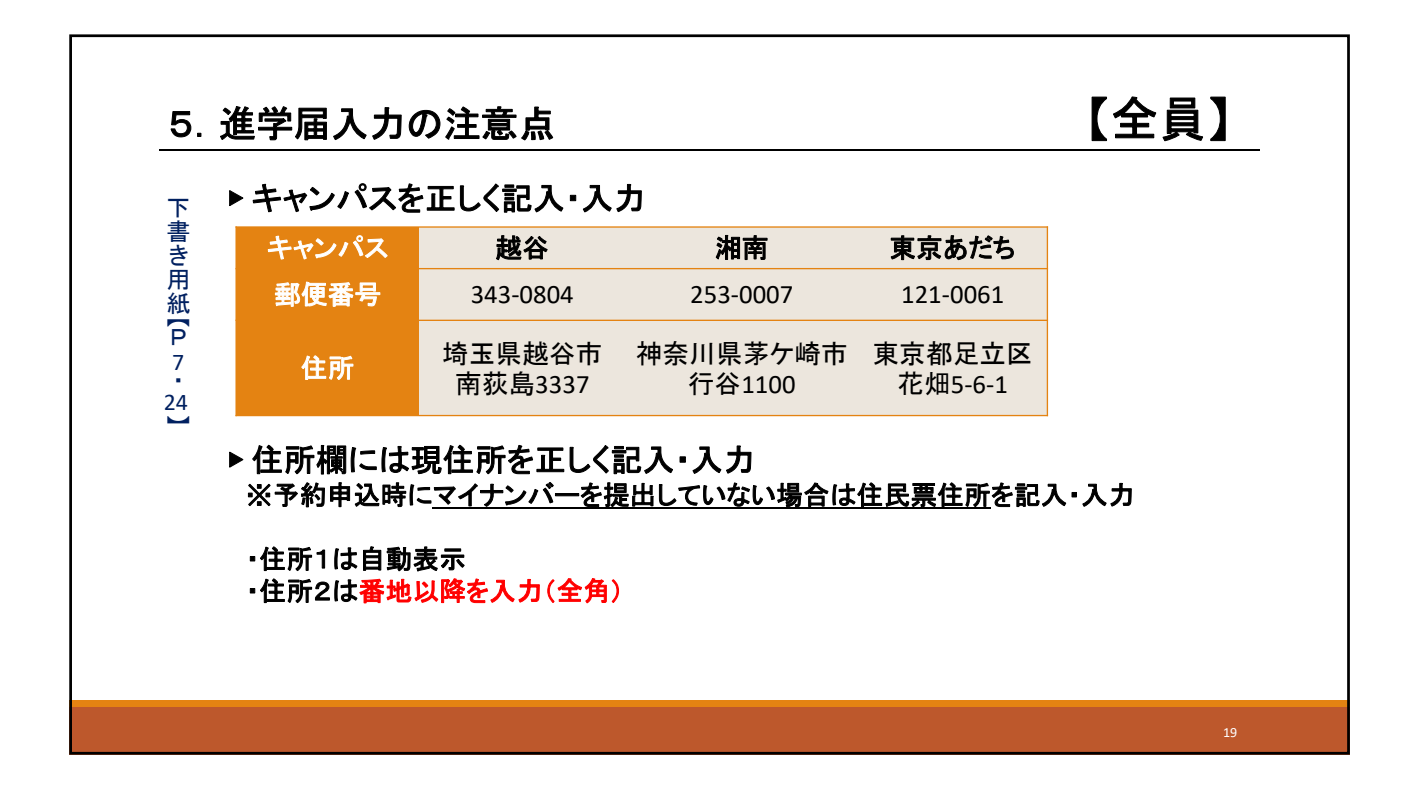

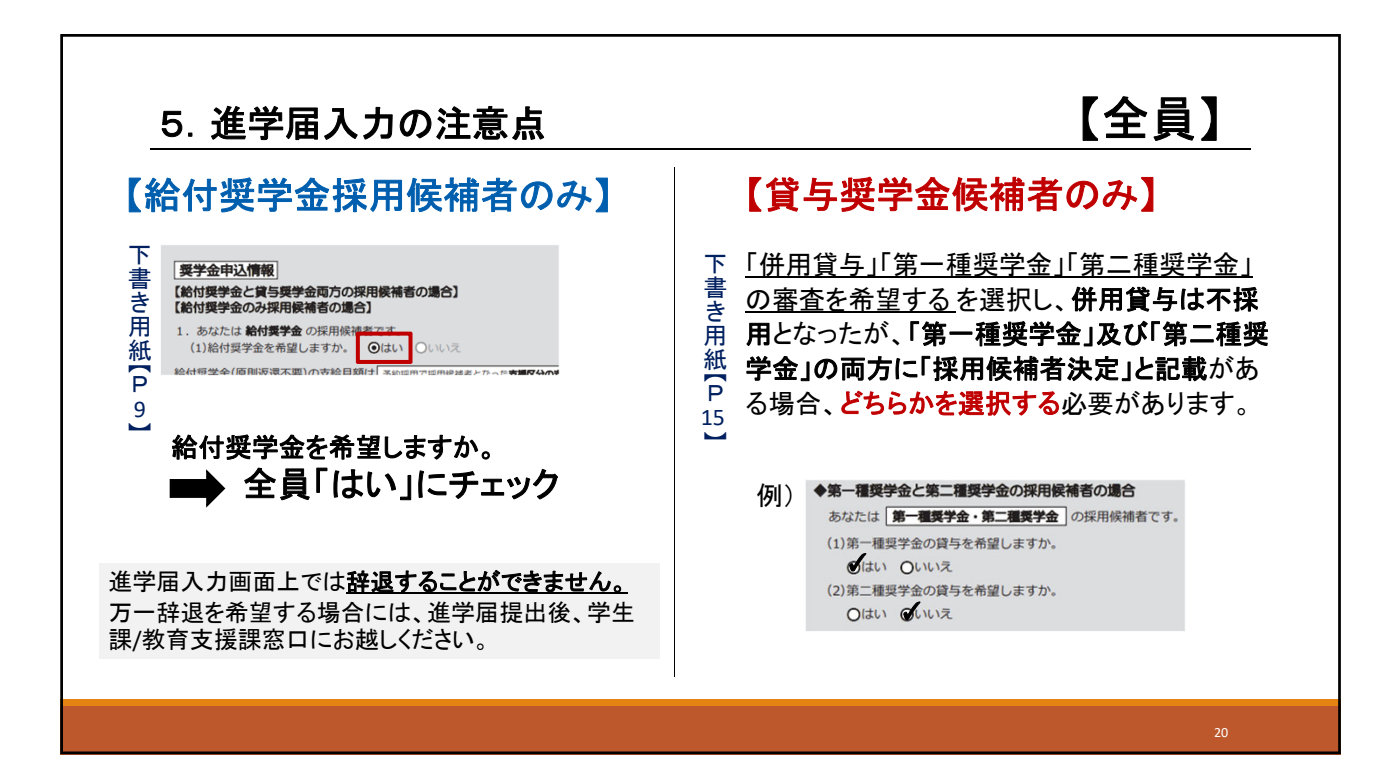

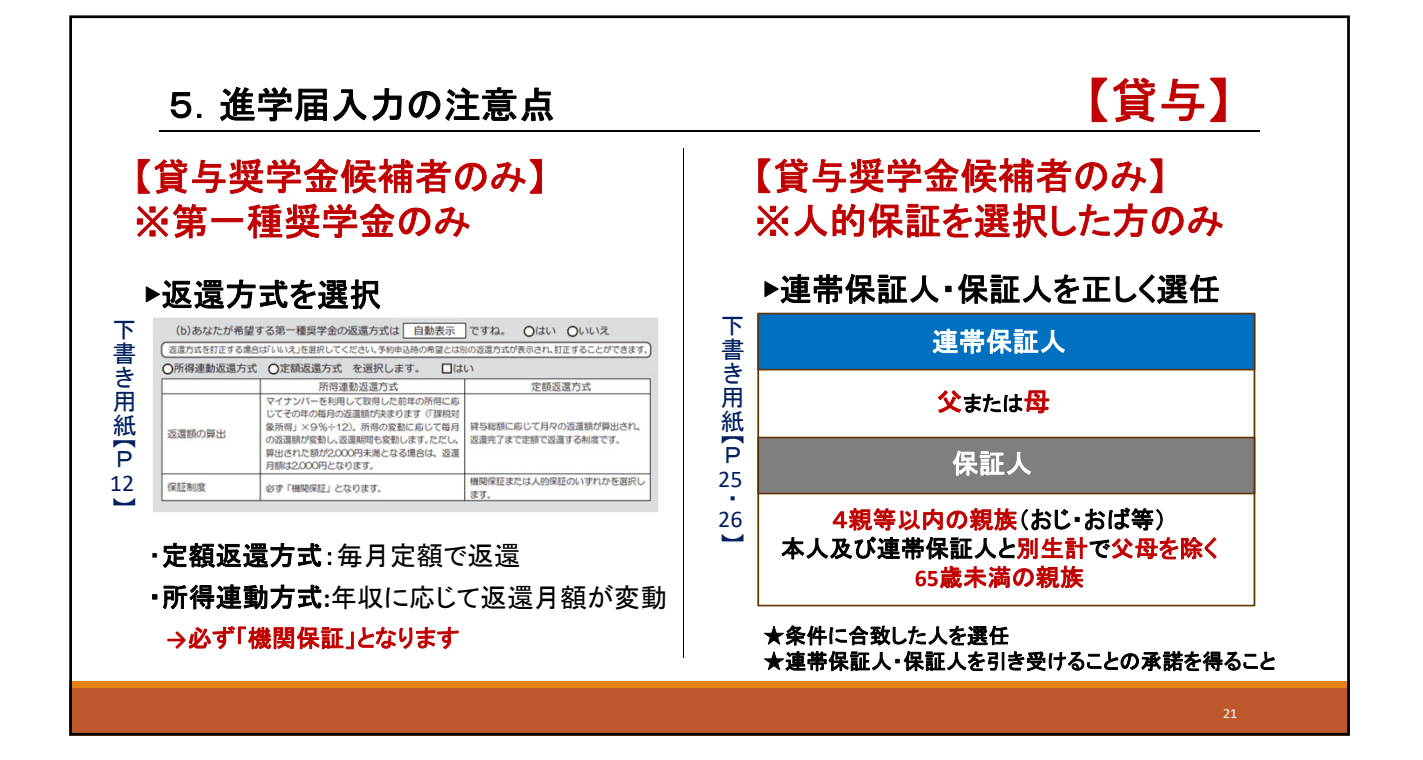

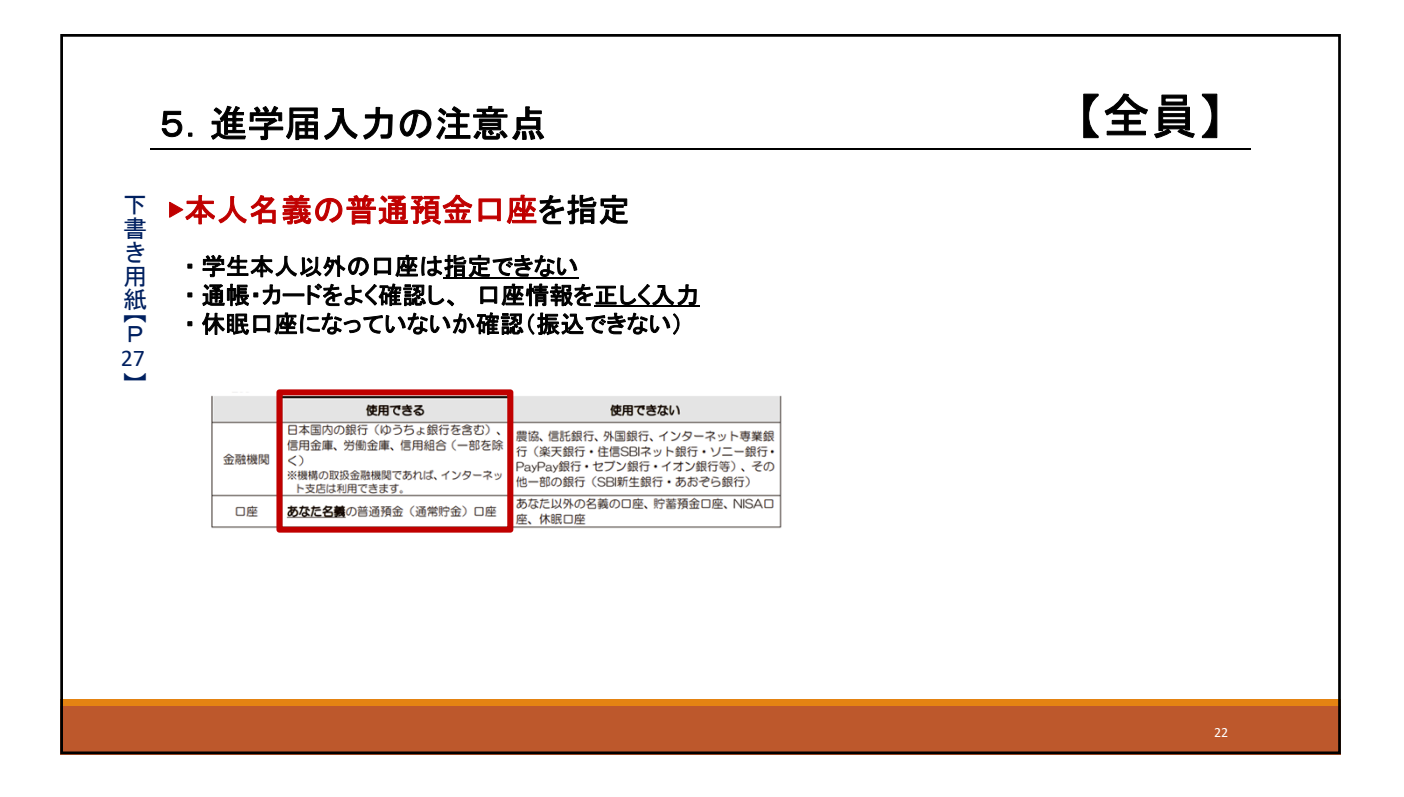

# 5. 進学届入力の注意点

【全員】

## ▶進学届入力時に変更可能な項目

### 【貸与】

①一部の奨学金のみの辞退
 ②第一種・第二種奨学金貸与月額
 ③入学時特別増額貸与奨学金の利用有無及び金額
 ④利率の算定方法
 ⑤第一種奨学金返還方式
 ⑥保証制度(人的→機関のみ)
 ⑦生計維持者情報
 ⑧奨学金振込口座情報
 ⑨公金口座の利用有無
 ⑩本人生年月日・性別

## 【給付】

①奨学金振込口座情報 ②本人生年月日·性別

#### 【給付】 6. 不採用【多子世帯〇】と記載されている場合 申込内容及び選考結果 決定通知【表面 申込内容 希望する **給付奨学金**(64 貸与奨学金 ウのうち、「僕 決定」と記載のものを1 遇考結果 不採用 てきます 7 : 併用貸与⊚ 候補者決定 イ:第一種奨学金 ウ:第二種奨学金 候補者決定 候補者決定 【多子世帯O】 候補者決定 高卒認定合権 関係書類の提出 在学採用に申込むことが必要です。 手続きの詳細については、学生課/教育支援課HPを確認してください。 「【新規出願希望者向け】2025年度日本学生支援機構奨学金の出願手続きについて」

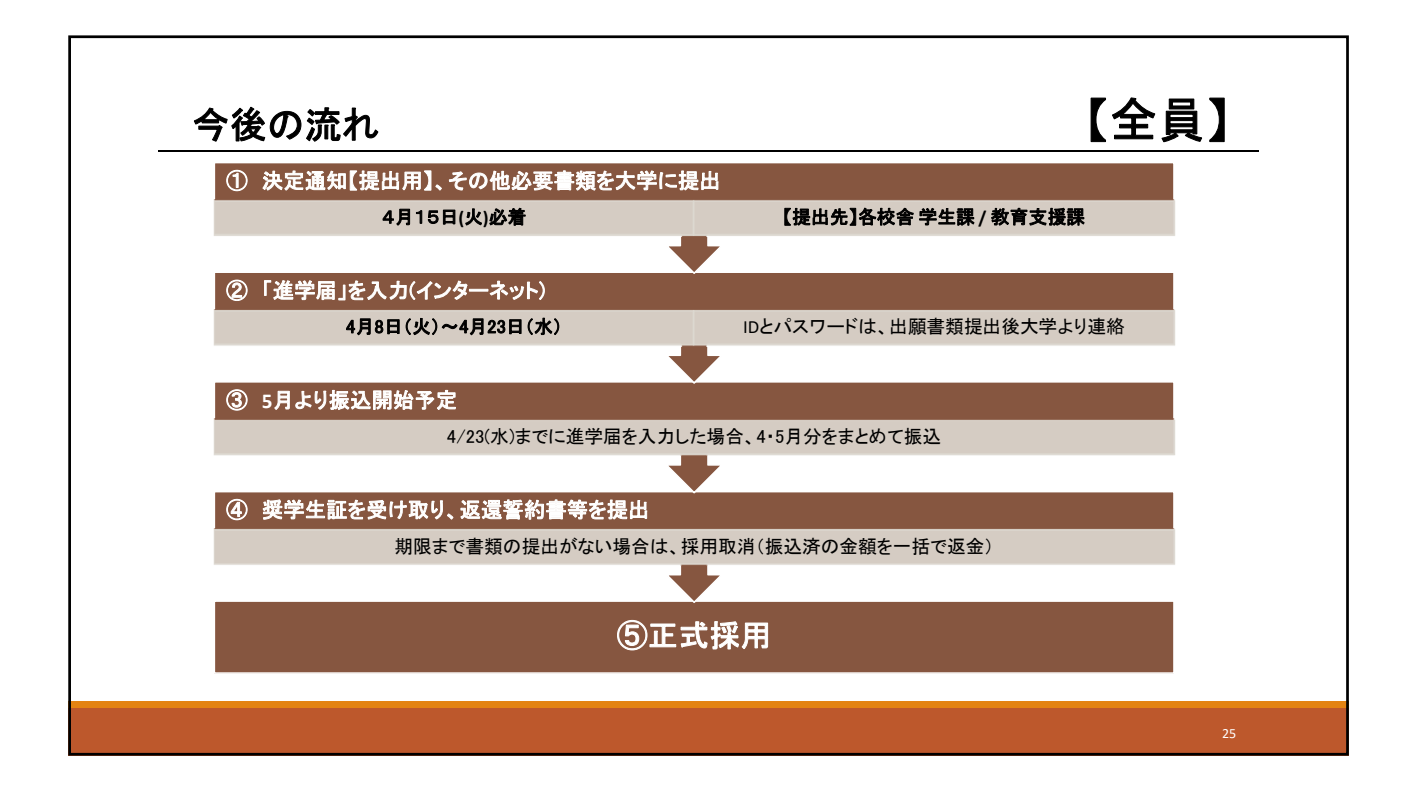